### Guida rapida

### Caricamento della carta

### Caricamento della carta

Non rimuovere i vassoi durante la stampa di un processo o quando la spia Occupata lampeggia sul pannello di controllo della stampante. Questa operazione potrebbe provocare inceppamenti.

**1** Afferrare la maniglia e tirare il vassoio verso l'esterno per estrarlo.

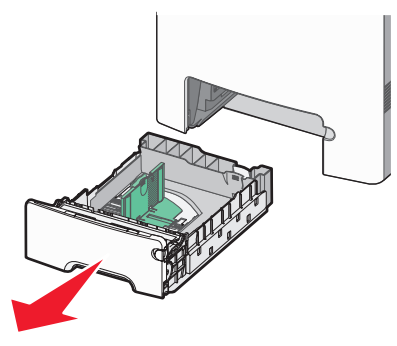

Fare riferimento agli indicatori delle dimensioni sul fondo del vassoio. Utilizzare questi indicatori per posizionare le guide.

2 Premere le linguette della guida della larghezza come mostrato in figura, quindi spostare la guida nella posizione adeguata alle dimensioni della carta caricata.

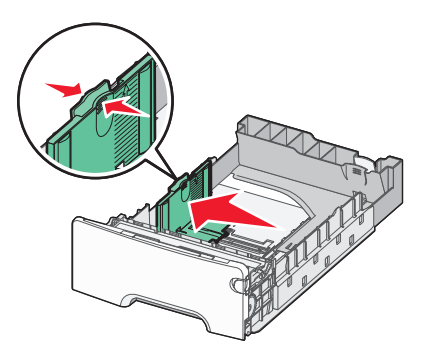

Fare riferimento alla linea di caricamento sul lato sinistro del vassoio carta, indicante l'altezza massima per il caricamento della carta.

**3** Premere contemporaneamente le linguette della guida della lunghezza, quindi spostare la guida della lunghezza nella posizione adeguata alle dimensioni della carta caricata.

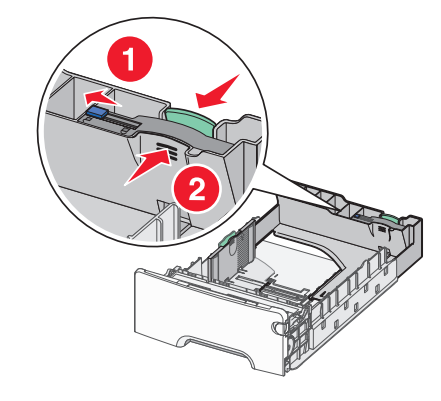

**Nota:** la guida della lunghezza dispone di un dispositivo di blocco. Per sbloccare il vassoio, far scorrere il pulsante sulla parte superiore della guida della lunghezza a sinistra come mostrato. Per bloccare il vassoio una volta selezionata una lunghezza, far scorrere il pulsante a destra.

- **4** Flettere i fogli della risma avanti e indietro in modo da separarli, quindi aprirli a ventaglio. Non piegare o sgualcire la carta. Allineare i bordi su una superficie piana.
- 5 Caricare la risma con il lato di stampa consigliato rivolto verso l'alto. Caricare la risma accostandola al retro del vassoio come mostrato nella figura.
- 6 Allineare il vassoio e reinserirlo.

#### Rimozione degli inceppamenti della carta

Se è visibile, estrarre con delicatezza il foglio inceppato. Se l'inceppamento non è visibile, completare la procedura che corrisponde al messaggio di errore visualizzato sul pannello di controllo della stampante. **Nota:** per evitare di sovraesporre i fotoconduttori, non lasciare aperto lo sportello anteriore per più di 10 minuti.

# Rimozione di inceppamenti dietro lo sportello anteriore

- **1** Rimuovere il vassoio 1, quindi aprire lo sportello anteriore.
  - Tirare verso l'alto per rimuovere la carta inceppata.

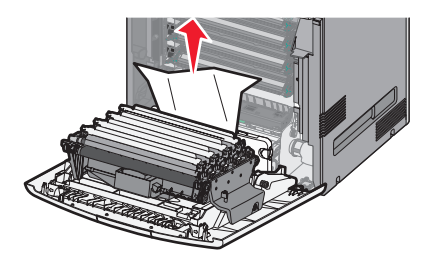

• Tirare la carta verso l'esterno se si è inceppata sotto i fotoconduttori.

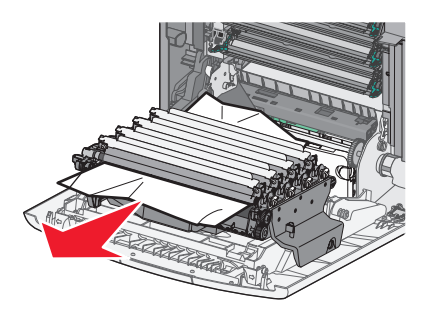

- **Nota:** potrebbe essere necessario rimuovere i fotoconduttori se la carta si è inceppata e aderisce eccessivamente ad essi.
- Tirare verso l'alto la carta ed estrarla per rimuoverla da dietro l'area della cartuccia di toner.

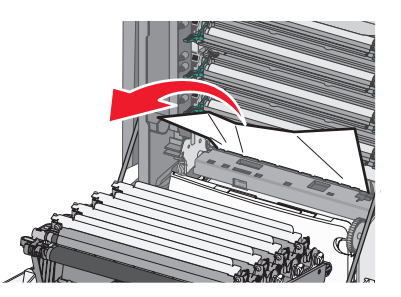

 Se la carta inceppata si trova tra lo sportello anteriore e il modulo di trasferimento, estrarre le linguette di rilascio in modo da suddividere lo sportello anteriore, quindi estrarre per rimuovere la carta.

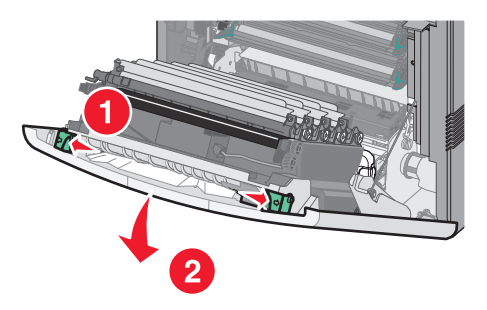

2 Dopo aver rimosso un inceppamento della carta, chiudere lo sportello anteriore, quindi premere .

## Rimozione degli inceppamenti dai vassoi carta

- 1 Completare una o più delle seguenti operazioni:
  - Aprire il vassoio 1, quindi tirare le pagine inceppate verso l'altro ed estrarle.

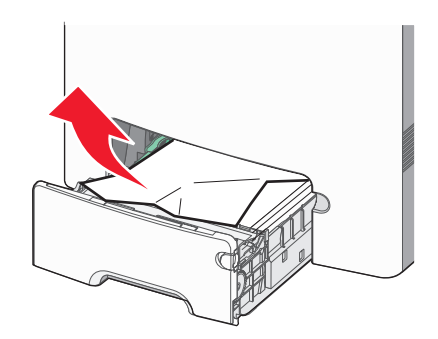

• Se la carta si è inceppata in uno dei vassoi opzionali, aprire il vassoio opzionale specificato, quindi estrarre le pagine inceppate.

 Se la carta si è inceppata nel vassoio multiuso, premere la leva di rilascio della carta, quindi rimuovere le pagine inceppate.

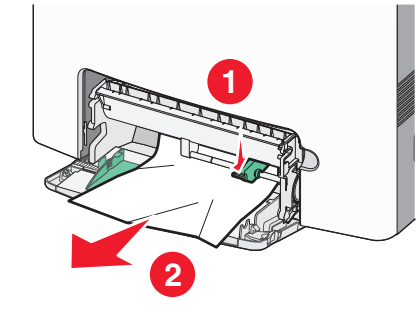

2 Chiudere il vassoio appropriato, quindi premere 🗸

#### Rimozione degli inceppamenti dall'area dell'unità di fusione o sotto il coperchio superiore

**1** Aprire lo sportello anteriore, quindi il coperchio superiore.

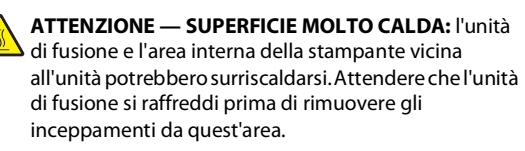

- 2 Individuare l'area dell'inceppamento.
  - **a** Se la carta è visibile sotto l'unità di fusione, afferrarla ai lati e tirarla verso l'esterno.

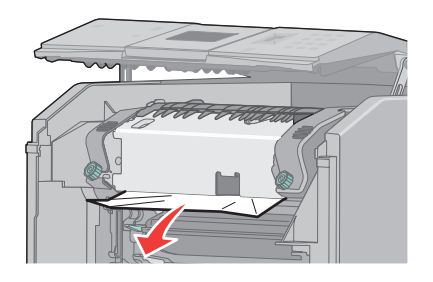

- **b** Se la carta non è visibile, sarà necessario rimuovere l'unità di fusione.
- c Ruotare le viti sull'unità di fusione verso sinistra.

**d** Sollevare l'unità di fusione, quindi spostarla verso l'esterno per rimuoverla.

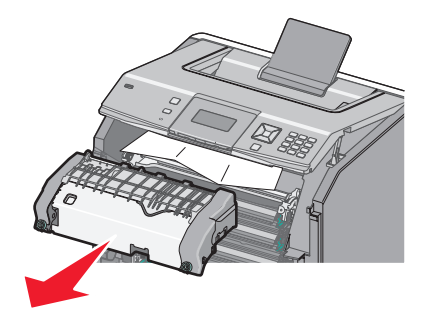

- e Estrarre la carta con delicatezza dalla stampante o verso l'alto dal raccoglitore di uscita standard per rimuoverla.
- **f** Allineare l'unità di fusione e reinserirla nella stampante.

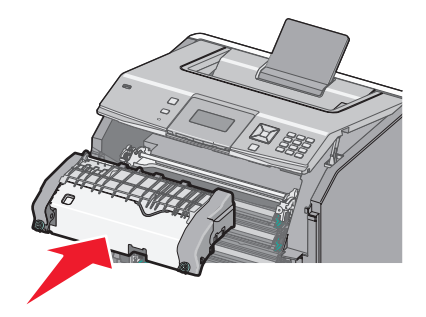

- **g** Ruotare le viti verso destra per fissare l'unità di fusione.
- 3 Chiudere il coperchio superiore, quindi lo sportello anteriore.

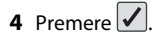